## Обновление – апрель 2022 г

Ниже приведены инструкции по настройке мобильного приложения evvie на вашем устройстве.

| Шаги                                                                                                    | Apple (iPad и iPhone)                          | Android (планшеты и<br>телефоны)                                                     |
|----------------------------------------------------------------------------------------------------|------------------------------------------------|--------------------------------------------------------------------------------------|
| <ol> <li>Откройте приложение<br/>App Store на своем<br/>устройстве.</li> </ol>                                                                                      | App Store                                      | Play Store                                                                           |
| <ol> <li>Нажмите на значок или<br/>строку поиска.</li> </ol>                                                                                                    | Q<br>Search                                    | 13:27 M ▲ ⓐ • ♥ F<br>Search for apps & games ♥ ♀<br>For you Top charts Kids New Pres |
| 3. Введите <b>еvvie</b> в строку<br>поиска.                                                                                                    | 12:24 ◀   Image: Cancel     Q evvie   S Cancel | ← evvie ×                                                                            |
| <ol> <li>Apple: Нажмите<br/>«Поиск». Android:<br/>Нажмите на слово<br/>«evvie», которое<br/>появится под<br/>поисковой строкой.</li> </ol>                          | n m 💌                                          | ← <u>evvie</u> ×<br>℃ evvie                                                          |
| <ol> <li>Байдите приложение</li> <li>Еvviе в результатах</li> <li>поиска. Найдите</li> <li>значок «[A]».</li> </ol>                                                 | Evvie<br>EvV for self-direction<br>★★★☆☆ 10    | Evvie<br>Anikissam<br>1.8 * IK+ E2<br>23 reviews Downloads Everyone ©                |
| <ol> <li>Нажмите «Загрузить»<br/>или «Установить».</li> </ol>                                                                                                    | GET                                            | Install                                                                              |
| <ol> <li>После завершения<br/>загрузки найдите<br/>значок приложения на<br/>своем устройстве.<br/>Нажмите на значок,<br/>чтобы запустить<br/>приложение.</li> </ol> | 12:56 <b>1</b><br>Evvie                        | Evvie                                                                                |

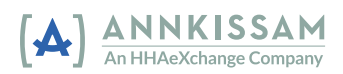